Описание проблемы: карта памяти не определяется, не читается, запись не производится, либо информация о свободной памяти отображается неверно.

## Решение проблемы:

- 1. Скачайте, установите и запустите бесплатную утилиту «MiniTool Partition Wizard Free». Ссылка для загрузки программы: <u>http://www.partitionwizard.com/download/v11/pw11-</u> <u>free.exe</u> (скопируйте ссылку в адресную строку браузера)
- 2. В начальном окне программы выбрать «Disk & Partition management»

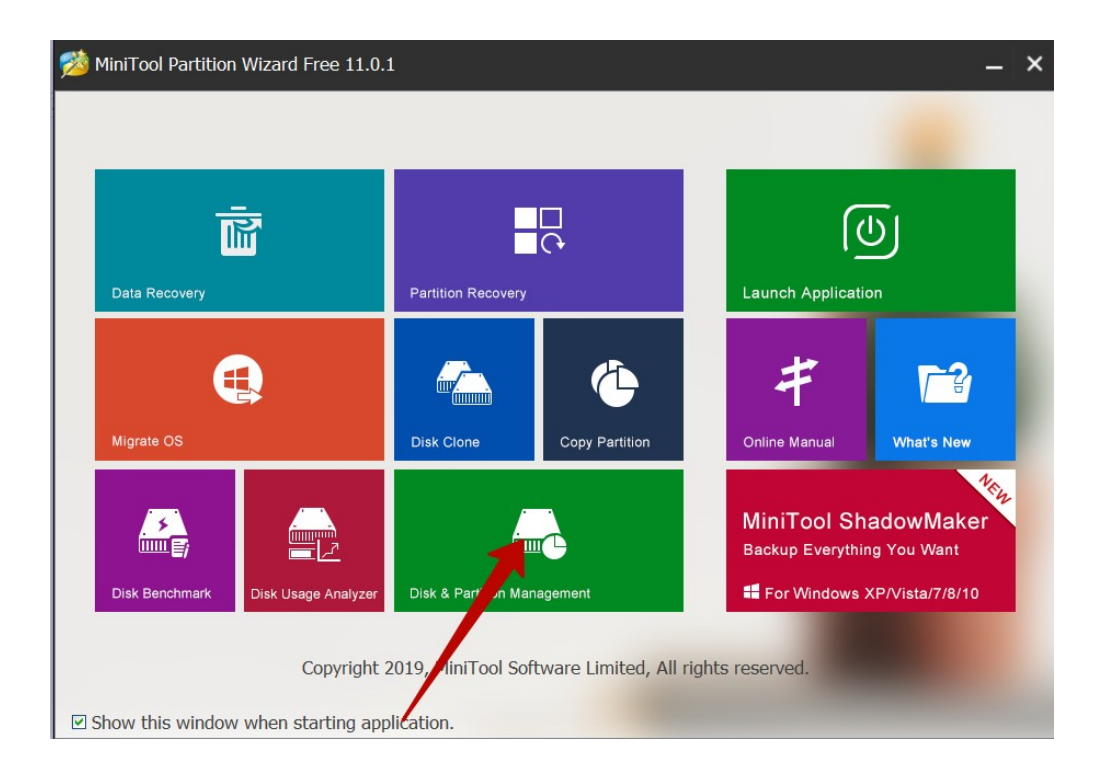

 В окне управления разделами найти диск, соответствующий карте памяти и кликнуть на его названии правой кнопкой мыши (Внимание! Не перепутайте карту памяти с системным диском)

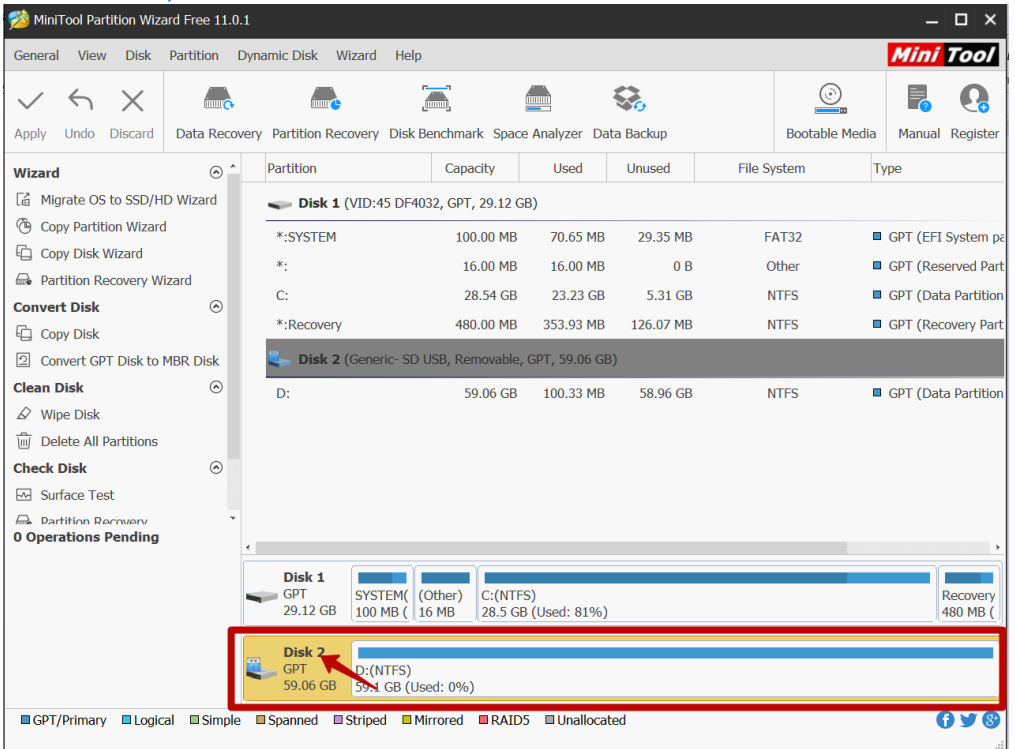

## 4. В открывшемся меню выбрать пункт "Delete all partitions"

| 🖄 MiniTool Partition Wizard F                                       | ree 11.0.1 |                                                                                                    |                                                                                                    |                       |                      |                 |        |                | —        | □×                    |
|---------------------------------------------------------------------|------------|----------------------------------------------------------------------------------------------------|----------------------------------------------------------------------------------------------------|-----------------------|----------------------|-----------------|--------|----------------|----------|-----------------------|
| <u>G</u> eneral <u>V</u> iew <u>D</u> isk <u>P</u> art              | tition D   | ynamic Disk                                                                                                   | <u>W</u> izard <u>H</u> elp                                                                        |                       |                      |                 |        |                | Mini     | Tool                  |
| Apply Undo Discard Da                                               | ta Recove  | ery Partition F                                                                                               | ecovery Disk Be                                                                                    | nchmark Space         | Analyzer Da          | ta Backup       |        | Bootable Media | Manual   | Registe               |
| Wizard                                                              | ⊙ ^        | Partition                                                                                                    |                                                                                                    | Capacity              | Used                 | Unused          | File S | /stem -        | Туре     |                       |
| Migrate OS to SSD/HD Wi                                             | zard       | 🥌 Disk                                                                                                    | 1 (VID:45 DF403                                                                                    | 2, GPT, 29.12 GI      | B)                   |                 |        |                |          |                       |
| <ul> <li>Copy Partition Wizard</li> <li>Copy Disk Wizard</li> </ul> |            | *:SYSTEN                                                                                                    | 1                                                                                                  | 100.00 MB<br>16.00 MB | 70.65 MB<br>16.00 MB | 29.35 MB<br>0 B | F      | AT32 I         | GPT (EFI | System  <br>served Pa |
| Partition Recovery Wizard Convert Disk                              | ۲          | C:                                                                                                    | DV.                                                                                                | 28.54 GB              | 23.23 GB             | 5.31 GB         | r      | ITFS           | GPT (Dat | a Partitic            |
| <ul> <li>Copy Disk</li> <li>Convert GPT Disk to MBR</li> </ul>      | Disk       | Disk 2 (Generic: SD USB, Removable, GPT, 59.06 GB)         Disk 2 (Generic: SD USB, Removable, GPT, 59.06 GB) |                                                                                                    |                       |                      |                 |        |                |          |                       |
| Clean Disk<br>Wipe Disk<br>Delete All Partitions                    | ۲          | D:                                                                                                    | Delete All Pa                                                                                      | 59.06 GB              | 100.33 MB            | 58.96 GB        | ľ      | ITFS I         | GPT (Dat | a Partitic.           |
| Check Disk                                                          | 0          |                                                                                                    | <u>Copy</u><br>Surface Test<br>Data Recover                                                        | arv                   |                      |                 |        |                |          |                       |
| Partition Recovery     Operations Pending                           | •          | < Disk 1                                                                                                    | Partition Recovery <u>Data Recovery     Partition Recovery     Wipe Disk     <u>Wipe Disk </u></u> | covery                |                      |                 |        |                |          |                       |
|                                                                     |            | GPT 29.12 G                                                                                                   | <ul> <li>Convert GPT</li> <li>Properties</li> </ul>                                                | Disk to MBR Di        | sk 81%)              |                 |        |                |          | Recovery<br>480 MB (  |
|                                                                     |            | GPT<br>59.06 GI                                                                                               | D:(NTFS)<br>59.1 GB (Use                                                                           | d: 0%)                |                      |                 |        |                |          |                       |
| GPT/Primary Logical                                                 | Simple     | Spanned                                                                                                    | Striped Mir                                                                                        | rored RAIDS           | 5 🗆 Unallocat        | ed              |        |                |          | ) y (                 |

5. Выбрать «Да/Yes» при запросе подтверждения

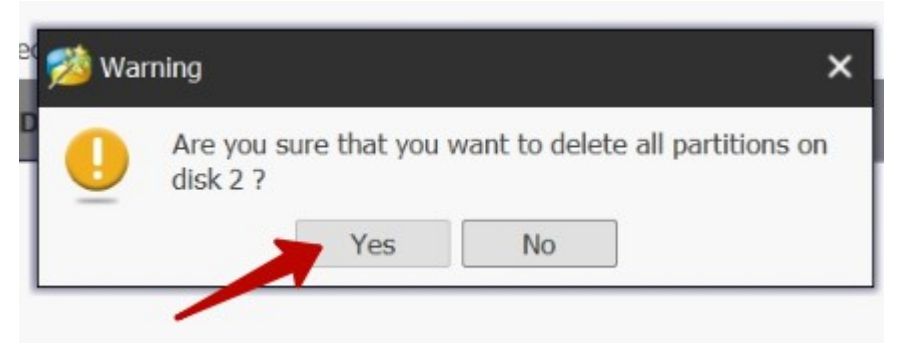

6. Повторно кликнуть на имени диска правой кнопкой мыши, и выбрать "Initialize to MBR Disk" или "Rebuild MBR" (в зависимости от того, какой пункт меню отобразился).

| *     |                           | 50.06 GB                 |       |              |                               |
|-------|---------------------------|--------------------------|-------|--------------|-------------------------------|
|       | Initia                    | lize to MBR Disk         | *:    | C            | Rebuild MBR                   |
|       | 🔁 <u>С</u> ору            | 1                        |       | 2            | Initialize to <u>G</u> PT D_k |
|       | 🖂 Surfa                   | ice Test                 |       | Ð            | <u>С</u> ору                  |
|       | 📾 <u>D</u> ata            | Recovery                 |       |              | Surface Test                  |
| •     | 🔒 Parti                   | tion <u>R</u> ecovery    |       |              | Data Recovery                 |
|       | <b>D</b> <i>W</i> ipe     | Disk                     |       | -            | Partition <u>R</u> ecovery    |
| -     | G 🖸 Conv                  | ert GPT Disk to MBR Disk | Di    | sk : D       | <u>W</u> ipe Disk             |
|       | <u>Prope</u>              | <u>P</u> roperties       |       | .12 ☑        | Convert MBR Disk to GPT Disk  |
|       | Disk 2<br>GPT<br>59.06 GB | (Unallocated)            | Di    | sk i         | Properties                    |
| ■ Spa | anned □S                  | triped Mirrored RAID5    | ME 59 | BR<br>.06 GB | (Unallocated)<br>59.1 GB      |

7. Кликните правой кнопкой мыши на надпись "Unallocated/He размечено", в появившемся меню выберите «Create/Создать»

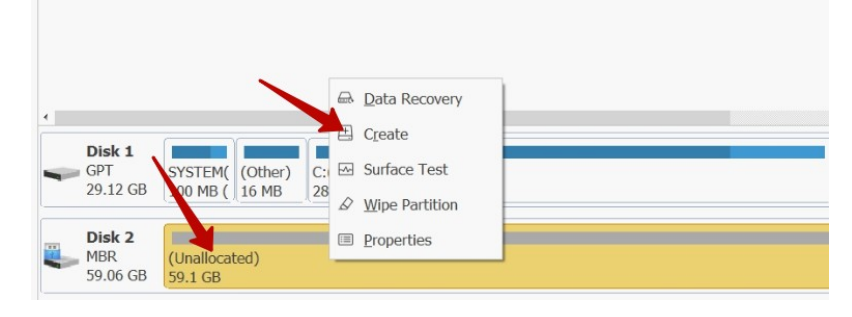

 В отобразившемся меню создания новых разделов выберите тип раздела "Primary", формат файловой системы "FAT32". Остальные поля оставьте без изменений. Нажмите кнопку «ОК»

| 🖄 Create New Partition      |                            |       |       | ;       |
|-----------------------------|----------------------------|-------|-------|---------|
| Please specify the size     | ze and the location for th | ie ne | w par | titior  |
| Partition Label:            |                            |       |       |         |
| Create As: Primary          | Drive Letter: D            | ):    |       | -       |
| File System: FAT32          | Cluster Size:              | )efau | ılt   | -       |
| 59.06 GB (Used:0.00 M       | IB)                        |       |       | $\odot$ |
| Unallocated Space Before:   | 0.00                       | -     | GB    | -       |
| Partition Size:             | 59.06                      | ÷     | GB    | -       |
| Unallocated Space After:    | 0.00                       | *     | GB    | -       |
| Partition Align to: MB      | •                          |       |       |         |
| ? Create Partition Tutorial | ОК                         |       | Can   | cel     |

9. Выбрать кнопку "Apply/Применить" в меню функциональных кнопок

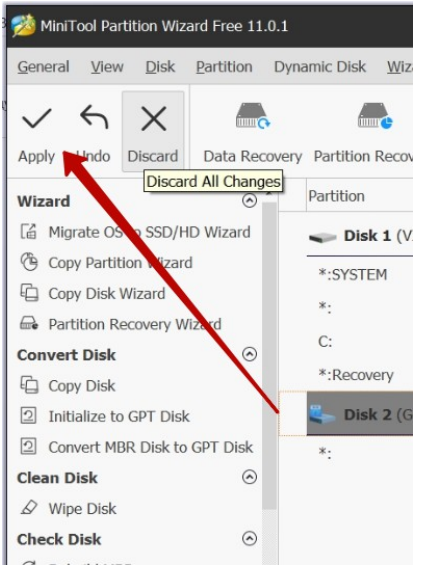

## 10. Выберите «Да/Yes» при запросе подтверждения.

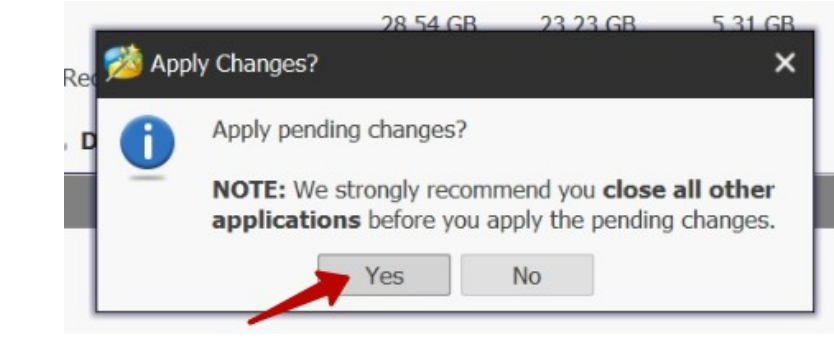

11. Дождитесь, пока исчезнет окно операций и появится окно подтверждения, после чего нажмите кнопку «ОК».

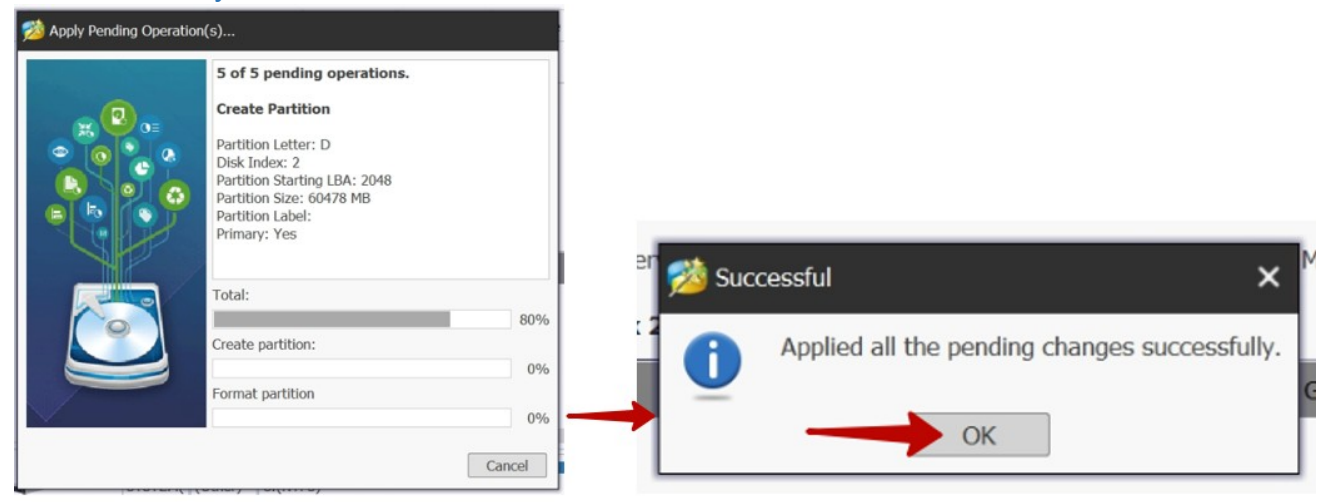

12. Карта готова к работе.